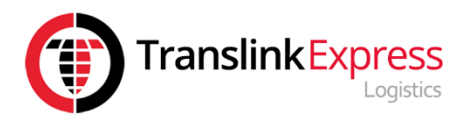

# Vigo Customer Portal HOW2GUIDE

Welcome to Translink's HOW2GUIDE, that has been created in order to support the original instruction manual from Vigo.

This Guide will provide you with picture based instructions on how to carry out the following tasks;

Log in to your Customer PortalArranging a Delivery

| Index                          | Page<br>Number |
|--------------------------------|----------------|
| Log in to your Customer Portal | 2              |
| Arranging a Delivery           | 3 -11          |
| Print Manifest                 | 12-13          |

## How2Guide Log in to your Portal

1. Use the link below to access your Customer Portal

# https://www.translinkjobentry.com/

| TranslinkE                                                                                                    | Xpress<br>CustomerPortal                                      |
|----------------------------------------------------------------------------------------------------|---------------------------------------------------------------|
| Tracking your items         Delivery Postcode         Please enter your Tracking Code,         Consignment Number or         Customer Reference         Tracking Code         Consignment Number         Customer Reference         Submit | Customer Portal Login<br>Username<br>Password<br>Submit       |
|                                                                                                    | Online Job Portal Version 4.2, © 2005-2017 Vigo Software Ltd. |

## **Translink Contacts**

Jackie Allen

Callie Walker

Rebekah Lockwood

Lydia Baxter

Jodie Cleaver

Telephone: 0116 275 1555

## Vigo Support

support@vigosoftware.com

Telephone: 01527 551 500

## How2Guide Arrange a Delivery

Once you have logged on to the portal, you will see the Vigo Customer Portal Menu and below is an example of the Home Screen.

| *  | ≡ vigo                                      |                           | Q Search                                                                                                    | 🛆 translink6 🕞 Logout 🛛 🔀 🗲              |
|----|---------------------------------------------|---------------------------|----------------------------------------------------------------------------------------------------|------------------------------------------|
| +  | 0 Consignments                              | 0 Pallets                 | 07/05/                                                                                                    | 2019                                     |
| 1  |                                             |                           |                                                                                                    | )<br>Ids Hull                            |
| ₽  |                                             | Mulingar 🛄                | Liverpool<br>*Sh<br>Nottingham,                                                                                                    | effield<br>Uncoln King's                 |
| Ш  |                                             | AND CTAT                  | Birmingham<br>Northampto                                                                                                    | Cambridge                                |
| ළු |                                             |                           | Cardiff, Bristol LC                                                                                                    | n pswich R d<br>ondon on-Sea Middelburg. |
| B  |                                             | these                     | Southampton, Exéter Poole,                                                                                                    | Srighton, Ghent                          |
| ?  |                                             | © 1987–2019 HE            | RE   Terms of distinguishing the second second | Arras                                    |
|    | Showing 0 to 0 of 0 entries                 |                           |                                                                                                    | Search                                   |
|    | Transie Consignment Destination Reference C | Drder No Due Date Service | Surcharges ETA Items                                                                                                    | Weight Tracking POD Actions              |

Main Menu Icons, these are located on the left

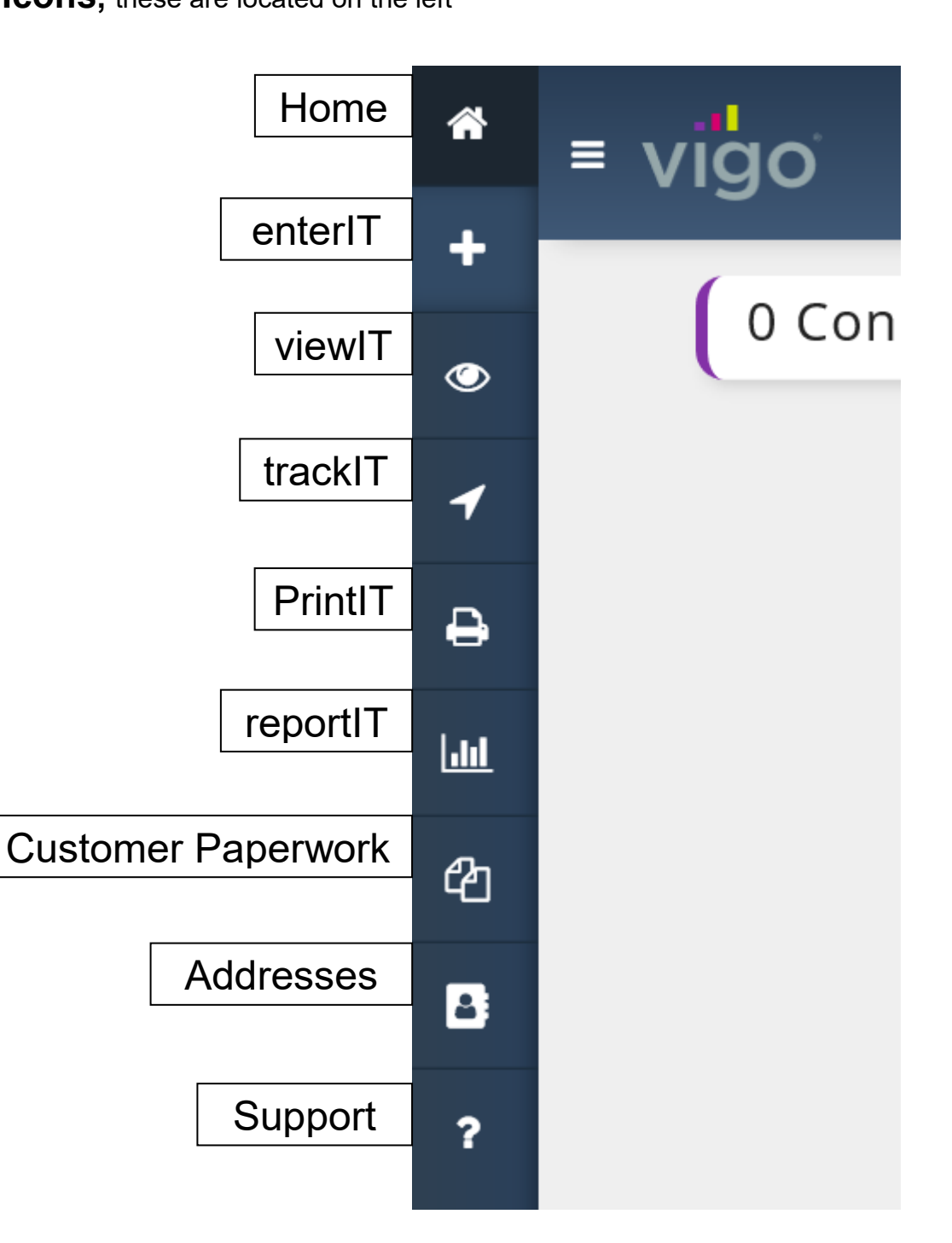

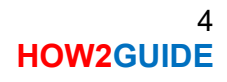

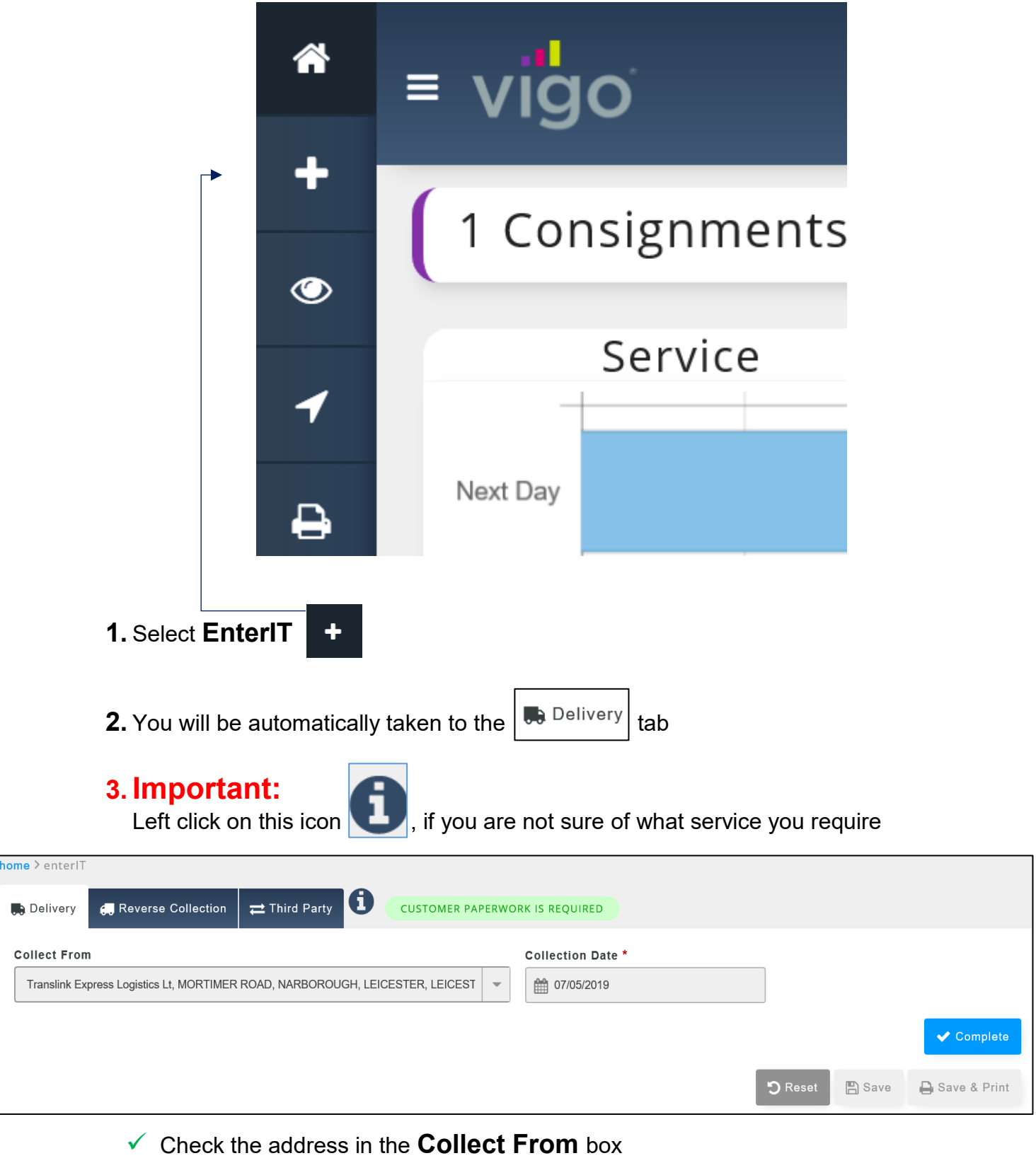

- Enter the date in the Collection Date\*
- ✓ When you are satisified the details are corrected, you must now click ✓ Complete

## 4. Customer Reference, please enter a reference here (this is optional)

|                                                                                                    | 🗸 Complete |       |      |              |
|----------------------------------------------------------------------------------------------------|------------|-------|------|--------------|
| <ul> <li>Once you have entered in a reference, then click</li> </ul>                                                              |            |       |      |              |
| nome > enterIT                                                                                                    |            |       |      |              |
| Delivery Collection Third Party CUSTOMER PAPERWORK IS REQUIRED                                                                    |            |       |      |              |
| COLLECT FROM<br>Translink Express Logistics Lt, MORTIMER ROAD, NARBOROUGH, LEICESTER, LEICESTERSHIRE, LE19 2GA, G<br>Ф 07/05/2019 | iBR        |       |      | Sedit 6      |
| Customer Reference                                                                                                    |            |       |      |              |
|                                                                                                    |            |       |      | ✓ Complete   |
|                                                                                                    | C          | Reset | Save | Save & Print |
| Online Job Portal © 2005-2019 <u>Vigo Software Ltd</u> .                                                                          |            |       |      |              |

5. Deliver To, complete the Account Code or Name, Postcode and Country

| Delivery 💭 Reverse Collection                         | on 🔁 Third Party 🛈 🤇          | CUSTOMER PAPERWORK IS REQUIRED                 |                               |
|-------------------------------------------------------|-------------------------------|------------------------------------------------|-------------------------------|
| COLLECT FROM                                          | Lt, MORTIMER ROAD, NARBOR     | OUGH, LEICESTER, LEICESTERSHIRE, LE19 2GA, GBR | C Edit                        |
| REFERENCE  Customer Reference  DEMONSTRATION01        |                               |                                                | C Edit                        |
| <b>Deliver To</b><br>Enter Account Code / Name or Pos | stcode to search for an addre | ss.                                            |                               |
| Account Code or Name                                  | Postcode                      | Country                                        |                               |
| Account Code or Name                                  | Postcode                      | GBR                                            | •                             |
| Enter Address Manually or add Ne                      | w Address                     |                                                |                               |
|                                                       |                               |                                                | 🕽 Reset 🕒 Save 🔒 Save & Print |
|                                                       |                               |                                                |                               |

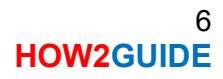

- Once you enter in the Account Code or Name, Postcode and Country, the page will automatically change to the screen below
- ✓ If the address you are sending is in the address book, then you only need to enter the account code or the delivery postcode
- home > enterIT A CUSTOMER PAPERWORK IS REQUIRED Delivery 🚛 Reverse Collection ≓ Third Party 🚛 COLLECT FROM 🥜 Edit 🚚 Translink Express Logistics Lt, MORTIMER ROAD, NARBOROUGH, LEICESTER, LEICESTERSHIRE, LE19 2GA, GBR 07/05/2019 REFERENCE 🥜 Edit **Customer Reference** DEMONSTRATION01 Deliver To Company Name or Individual \* House No. / Property Name \* Address \* MORTIMER ROAD NARBOROUGH Perform an address search for GBR or IRL addresses only. or Enter Address Manually LEICESTER LEICESTERSHIRE LE19 2GA GBR Contact Name Primary Telephone Email Tracking Alert Contact Name Primary Telephone Email 🗸 Complete **D** Reset 🖺 Save A Save & Print
- The screen will now jump to this page

Now enter in the details of the;

- Company Name or Individual\*
- ✓ Contact Name
- ✓ Primary Telephone
- Email Tracking Alert

✓ When you are satisfied, left click on

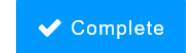

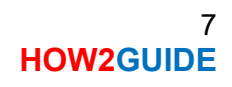

#### 6. you will now see the picture below, if you have completed the above steps

| ome > enterIT                                                                                                    |                    |                       |                                 |            |                |                |  |  |  |
|----------------------------------------------------------------------------------------------------|--------------------|-----------------------|---------------------------------|------------|----------------|----------------|--|--|--|
| 🛤 Delivery 🚑 Reverse Collection 🗧                                                                                                    | Third Party        | CUSTOMER PAPERWORK    | K IS REQUIRED                   |            |                |                |  |  |  |
| 🚓 COLLECT FROM                                                                                                    | TIMER ROAD, NARBOR | OUGH, LEICESTER, LEIC | ESTERSHIRE, LE19 2GA            | A, GBR     |                | C Edit         |  |  |  |
| REFERENCE  Customer Reference  DEMONSTRATION01                                                                                                    |                    |                       |                                 |            |                | C Edit         |  |  |  |
| C Edit  C Edit C Edit  C Edit  C Edit  C Edit  C Edit  C Edit  C Edit  C Edit  C Edit  C Edit  C Edit  C Edit  C Edit  C Edit  C Edit  C Edit  C Edit  C Edit |                    |                       |                                 |            |                |                |  |  |  |
| Service                                                                                                    | Due Date           | -                     | Due Time<br>Anytime (From 09:00 | - 17:00) - |                |                |  |  |  |
| Tail Lift Amazon Booking                                                                                                    |                    |                       |                                 |            |                |                |  |  |  |
| Category K - Pallets                                                                                                    | Full               | Half                  | Quarter                         | Oversize   | Weight (kg)    | Total Spaces   |  |  |  |
|                                                                                                    |                    |                       |                                 |            |                | ✓ Complete     |  |  |  |
|                                                                                                    |                    |                       |                                 |            | 🤊 Reset 💾 Save | 🔒 Save & Print |  |  |  |

Online Job Portal © 2005-2019 Vigo Software Ltd.

Service

Next Day

Economy

Saturday AM Saturday PM

Saturday Timed

Pre Booked Delivery

European Economy

Now you must complete the following fields:

ł

- **Service**, you can select a range of services
- ✓ Due Date
- ✓ Due Time
- ✓ Tail Lift
- ✓ Amazon Booking
- ✓ Category
- 🗸 Full
- 🗸 Half
- Quarter
- ✓ Oversize Weight (kg)
- ✓ Total Spaces
- ✓ When you are satisfied with the data you have entered, click

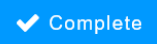

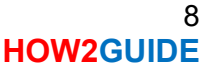

**7.** If you have any **Collection Notes** or **Delivery Notes** you would like to include, you will now have the option to enter this information

| home > enterIT                                                                                                    |             |
|----------------------------------------------------------------------------------------------------|-------------|
|                                                                                                    |             |
| Belivery & Reverse Collection Third Party O CUSTOMER PAPERWORK IS REQUIRED                                                                                                    |             |
| COLLECT FROM     COLLECT FROM     COLLECT     COLLECT FROM     COLLECT FROM     COLLECT     COLLECT     COL | t           |
| € REFERENCE<br>Customer Reference<br>DEMONSTRATION01                                                                                                    | t           |
| DELIVER TO TRANSLINK TEST DEMONSTRATION, MORTIMER ROAD, NARBOROUGH, LEICESTER, LEICESTERSHIRE, LE19 2GA, GBR SITE MANAGER TEST 01 - \$ 0116 275 1555 email@translinkexpress.co.uk                                                                                                    | t           |
| CONSIGNMENT DETAILS                                                                                                    | t           |
| Collection Notes     Delivery Notes     Image: Complexity Complexity Complexi                                                         | ete<br>rint |
| Online Job Portal © 2005-2019 Vieo Software Ltd                                                                                                    |             |

## 8. You will now see the job entry overview below

| me > enteriT                                                                                 |                                                          |                |
|----------------------------------------------------------------------------------------------|----------------------------------------------------------|----------------|
| Delivery 🦪 Reverse Collection 🔁 Third Party 🤇                                                | CUSTOMER PAPERWORK IS REQUIRED                           |                |
| 💭 COLLECT FROM                                                                               |                                                          | 🕜 Edit         |
| Translink Express Logistics Lt, MORTIMER ROAD, NAR<br>07/05/2019                             | BOROUGH, LEICESTER, LEICESTERSHIRE, LE19 2GA, GBR        |                |
| () REFERENCE                                                                                 |                                                          | _              |
| Customer Reference                                                                           |                                                          | 🥒 Edit         |
| DEMONSTRATION01                                                                              |                                                          |                |
| DELIVER TO                                                                                   |                                                          | 🥜 Edit         |
| TRANSLINK TEST DEMONSTRATION, MORTIMER ROAD,                                                 | , NARBOROUGH, LEICESTER, LEICESTERSHIRE, LE19 2GA, GBR   |                |
| ≥ email@translinkexpress.co.uk                                                               |                                                          |                |
|                                                                                              |                                                          | 🥒 Edit         |
| Category K - Pallets                                                                         | 0)                                                       |                |
| FULL     HALF     QUARTER     WEIGHT (KG)     TOTAL SPACES       1     2     1     150     4 |                                                          |                |
| NOTES                                                                                        |                                                          | E Cali         |
| Collection Notes<br>collect from Site Officer                                                | Delivery Notes<br>Delivery to Site Officer or Manager    |                |
|                                                                                              |                                                          |                |
|                                                                                              | C Reset Save                                             | 🖨 Save & Print |
|                                                                                              | Online Job Portal © 2005-2019 <u>Vigo Software Ltd</u> . |                |
|                                                                                              |                                                          |                |
| ✓ You now have 3 opt                                                                         | tions to choose from 🗇 Reset 🕒 Save 🖨 Save & Print       |                |
|                                                                                              | S Reset will erase your work                             |                |
| l                                                                                            |                                                          |                |
| ✓ Select the option more                                                                     | ost suited to you                                        |                |
| If you select 🔒 Save                                                                         | e & Print or Bave , then you will be asked if you wor    | uld like to    |
|                                                                                              |                                                          | 10             |

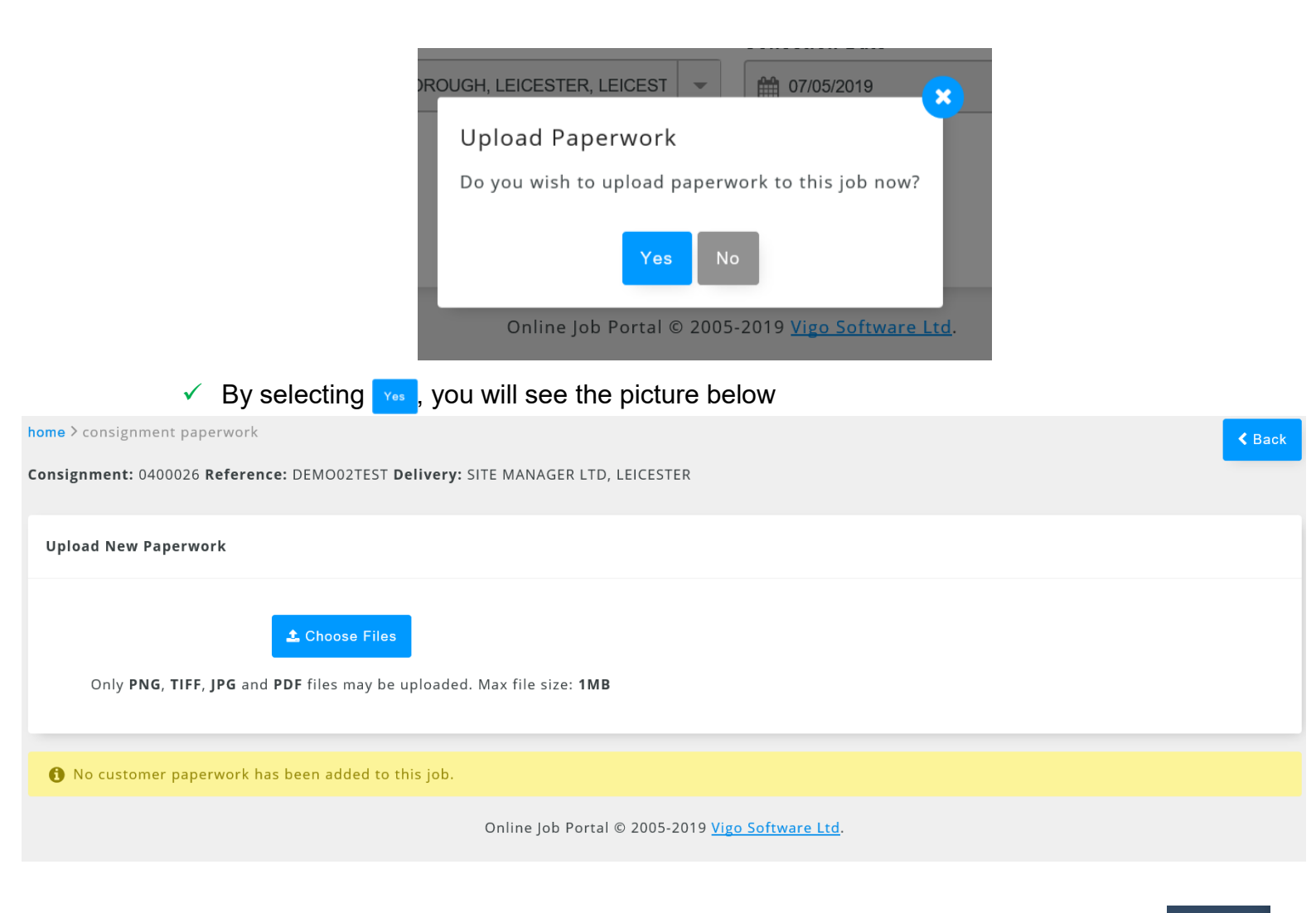

Additional: you will now be able to view your consignment in the viewIT TAB

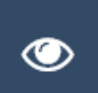

| *           | ≡ vigo                      |                      |                                 | Q Search          | 🛆 translink6 🛛 🕞 Logout 🛛 🔀 🗲 |
|-------------|-----------------------------|----------------------|---------------------------------|-------------------|-------------------------------|
| +           | <b>home</b> > viewIT        |                      |                                 |                   |                               |
| ٢           | Search By                   | Search Type          | Search                          |                   |                               |
|             | Consignment                 | Contains             | ▼ Search                        |                   |                               |
| 7           | Active/Deleted              | Јор Туре             | Order By                        | Direction         |                               |
| ₽           | Active                      | ▼ All                | <ul> <li>Consignment</li> </ul> | ▼ Z-A ▼           | Search Reset                  |
| <u> 11 </u> | Showing 1 to 3 of 3 entries |                      |                                 |                   |                               |
| ආ           | Show 10 entries Togg        | le Columns~ Export   |                                 |                   | Search:                       |
|             | Type Consignment Destina    | tion Reference       | Order No Due D                  | ate Service Items | POD Status Actions            |
| <u> </u>    | SITE M                      | ANAGER LTD           |                                 |                   |                               |
| ?           | ■ 0400026 LEICES            | TER DEMO02TEST<br>GA | 08/05/                          | 2019 Next Day 1   | Actions -                     |

### **Print Manifest**

1. Go to the Main Menu

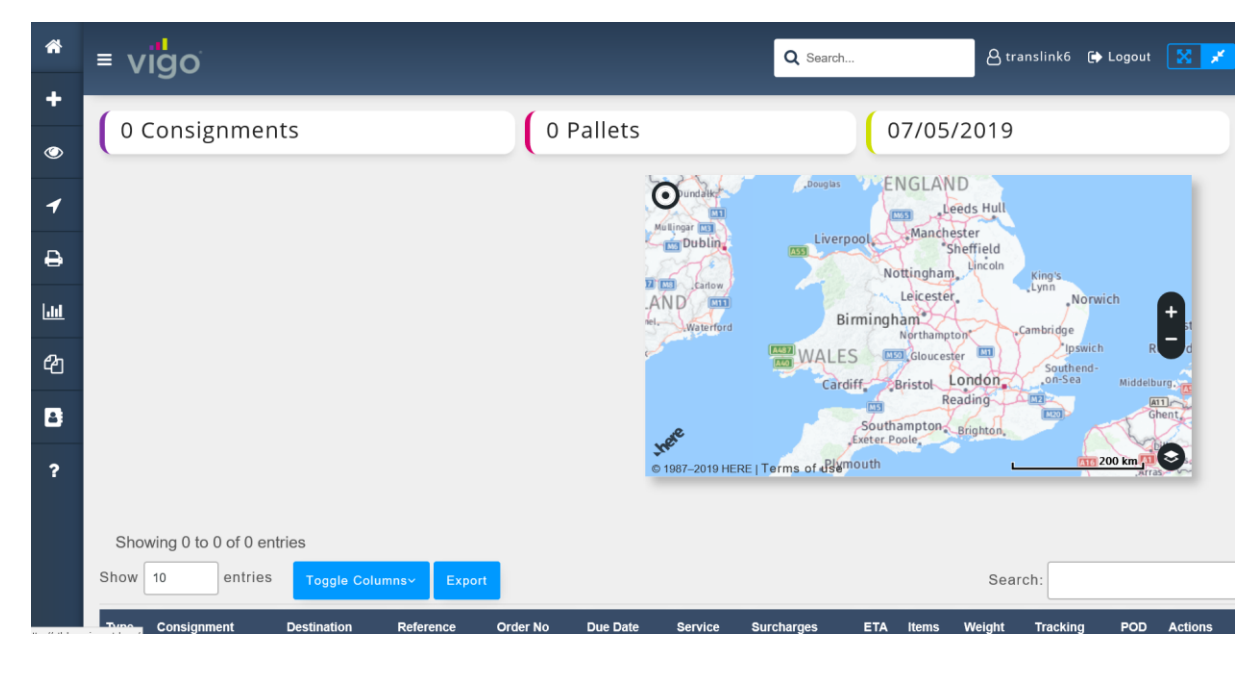

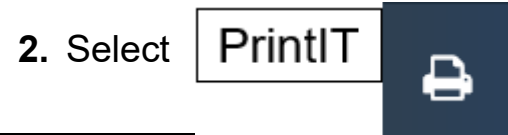

### 3. The screen below will appear

| home > p                       | home > printIT |                                         |                   |             |                 |          |     |          |       |        |             |    |
|--------------------------------|----------------|-----------------------------------------|-------------------|-------------|-----------------|----------|-----|----------|-------|--------|-------------|----|
| Search E                       | Зу             |                                         | Search Type       | Search Type |                 |          |     |          |       | То     |             |    |
| Entry D                        | ate            | •                                       | Between           | •           | <b>11</b> 03/05 | 5/2019   |     |          |       | 10/05/ | /2019       |    |
| Printed/                       | Unprinted      |                                         | Order By Directio | n           |                 |          |     |          |       |        |             |    |
| Not Prir                       | nted           | •                                       | Consignment 💌 Z-A | •           | Search          | Reset    |     |          |       |        |             |    |
| Show 10 entries Export Search: |                |                                         |                   |             |                 |          |     |          |       |        |             |    |
| ▲ Туре                         | Consignment    | Destination                             | Reference         | Order No    | Due Date        | Service  | ETA | Tracking | Items | Weight | Status      | ₽⊻ |
| 80                             | 0400026        | SITE MANAGER L<br>LEICESTER<br>LE19 2GA | .TD<br>DEMO02TEST |             | 08/05/2019      | Next Day |     |          | 1     | 1502kg | NOT PRINTED | ₽. |
|                                | 0400025        | TEST01LTD<br>LEICESTER                  |                   |             | 08/05/2019      | Next Day |     |          | 1     | 150kg  | NOT PRINTED | ₽₹ |

## 4. Scroll to the bottom of the page

| * | =   | vigo               |                                                         |              | _                             |              | Q Search   | A translink6 | € Logout   |
|---|-----|--------------------|---------------------------------------------------------|--------------|-------------------------------|--------------|------------|--------------|------------|
| + |     | 0400027            | LEICESTER<br>LE19 2GA                                   | TEST03       | 09/05/2019                    | Economy      | 1 150kg    | NOT PRINTED  | ₽ 8        |
| 1 | 60  | 0400022            | Translink Express Logistics Lt<br>LEICESTER<br>LE19 2GA |              | 06/05/2019                    | Next Day     | 1 1kg      | NOT PRINTED  | ₽∝         |
| ₽ | 12  | 0400037            | SITE OFFICER TEST<br>LEICESTER<br>LE19 2GA              | TEST         | 23/05/2019                    | Economy      | 6 1200kg   | NOT PRINTED  | ₽⊻         |
| 2 | ţ,  | 0400028            | Test Ltd 04<br>LEICESTER<br>LE19 2GA                    | TEST04       | 08/05/2019                    | Next Day     | 1 150kg    | NOT PRINTED  | <b>-</b> 6 |
| ? | S   | showing 1 to 10 of | 11 entries                                              |              |                               |              | First Prev | ious 1 2 N   | ext Last   |
|   | Due | Date<br>10/05/2019 | Print Manifest                                          |              |                               |              |            | Label 🔻      | Accept     |
|   |     |                    |                                                         | Online Job P | ortal © 2005-2019 <u>Vigo</u> | Software Ltd | <u>1</u> . |              |            |

## Congratulations you have successfully requested the Arranging of a Delivery via the Vigo Customer Portal